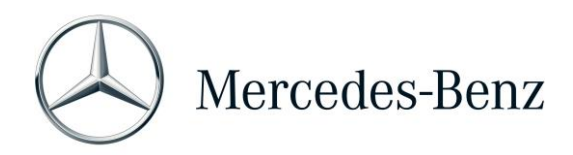

## Help Card: XENTRY Operation Time

XENTRY Operation Time (XOT) wyznacza nowy standard wyszukiwania pozycji i czasów operacji, w oparciu o wyniki wyszukiwania specyficzne dla FIN/VIN. Skorzystaj z nowej konstrukcji produktu, która umożliwia prosty i płynny przepływ pracy w obrębie kilku ekranów, nawet na mobilnych urządzeniach końcowych

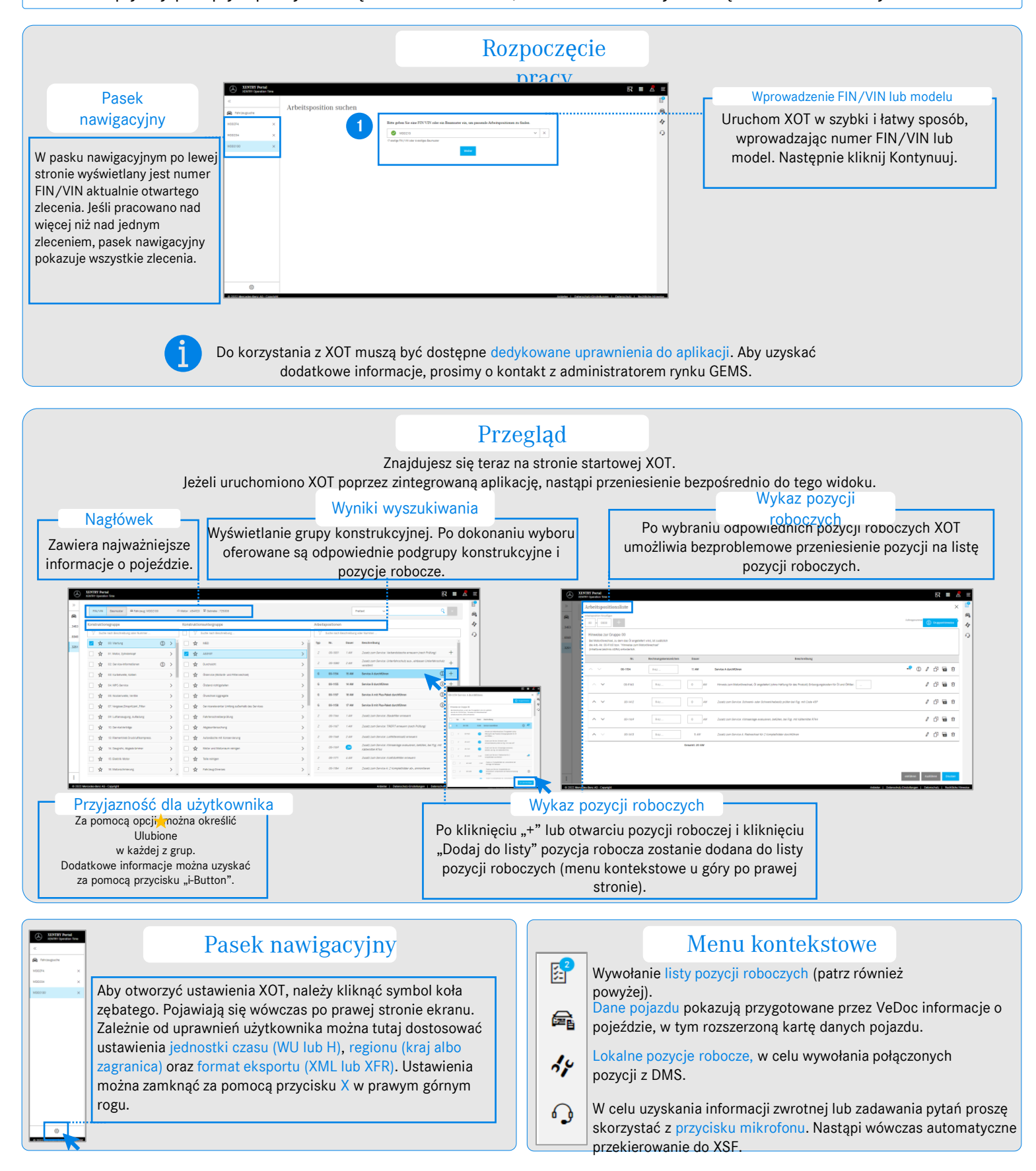

Mercedes-Benz Group AG, GSP/ORE - Help Card: XENTRY Operation Time. Wersja 01/22 (obowiązuje do odwołania).